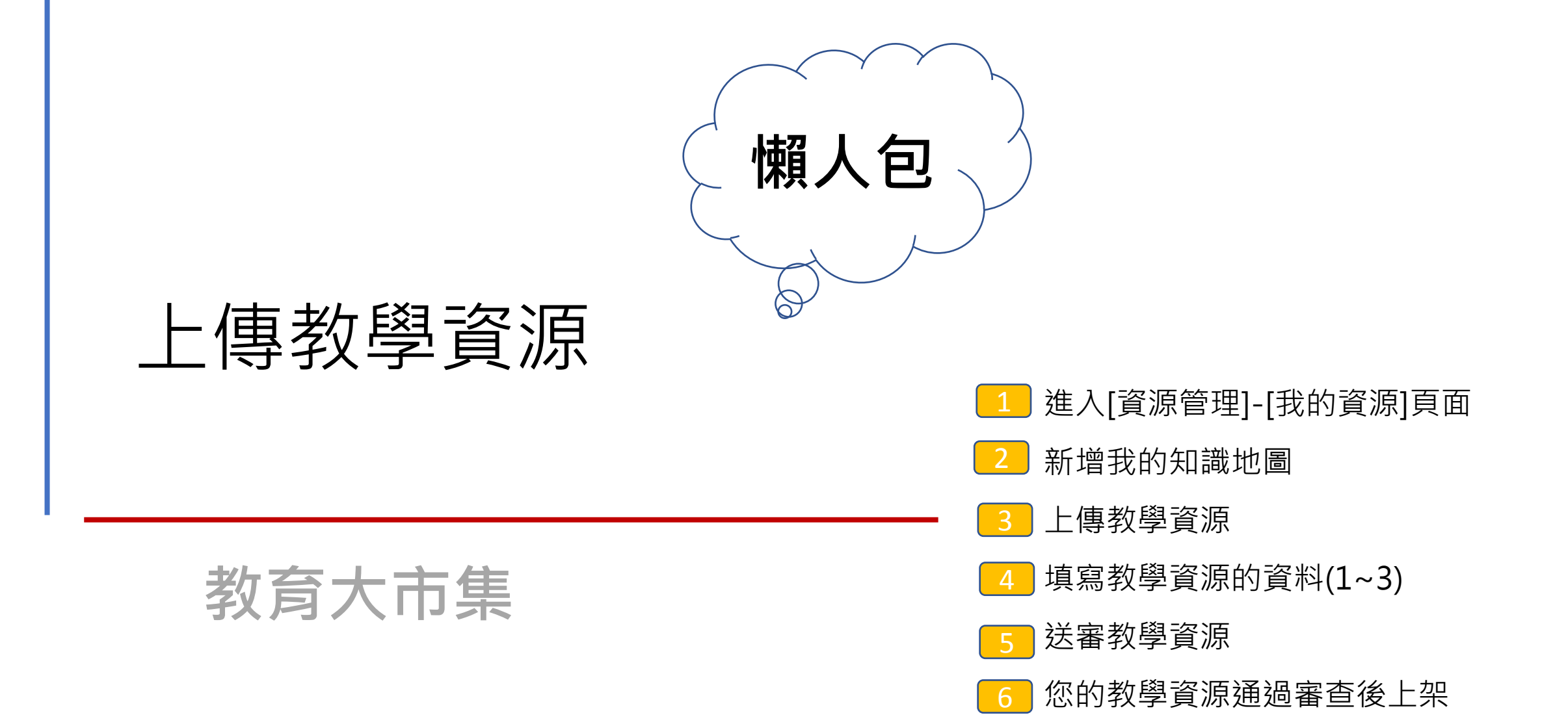

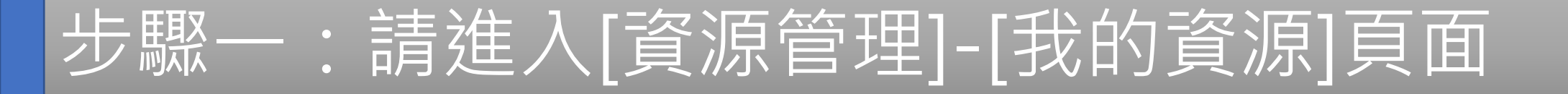

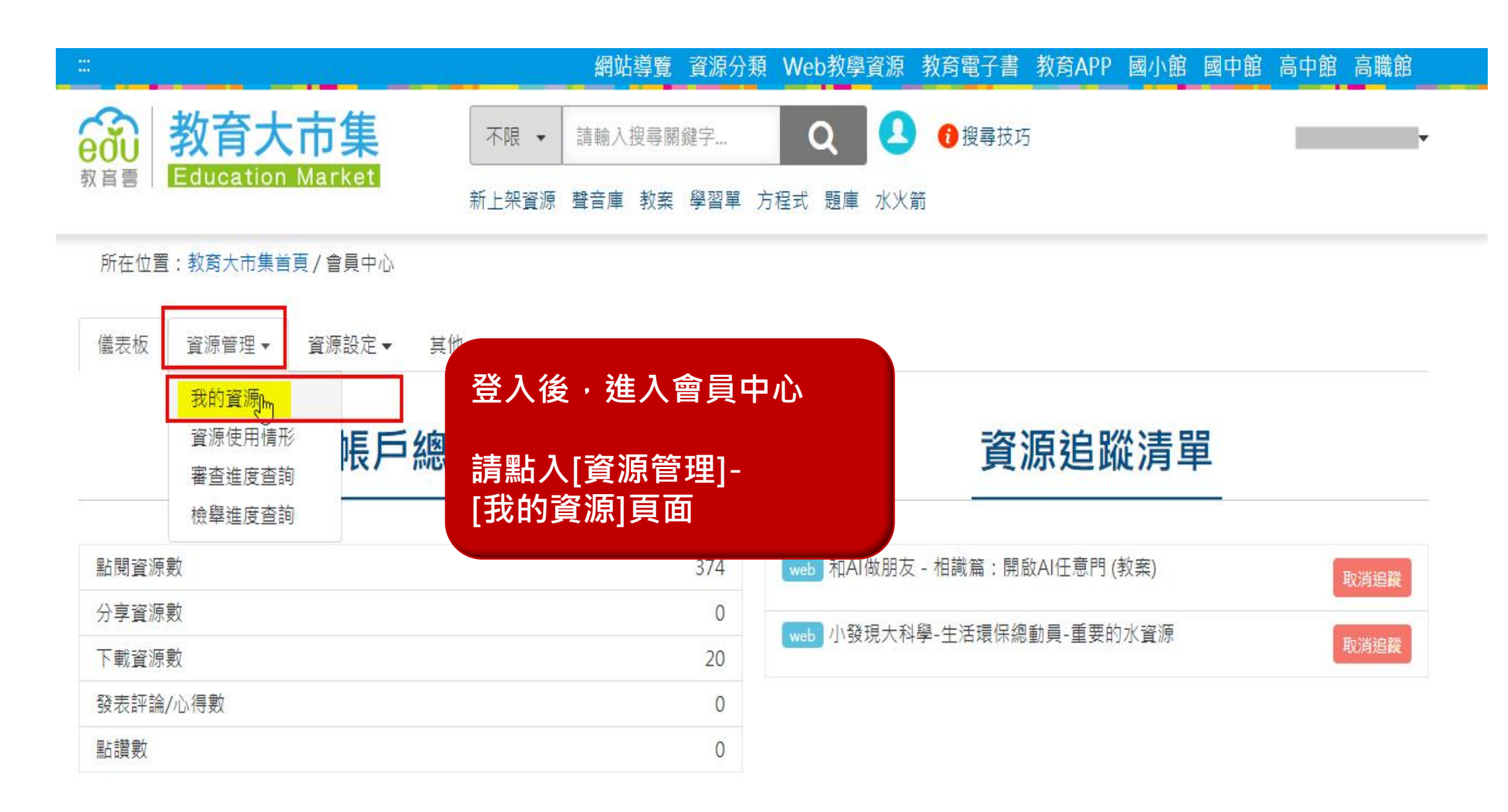

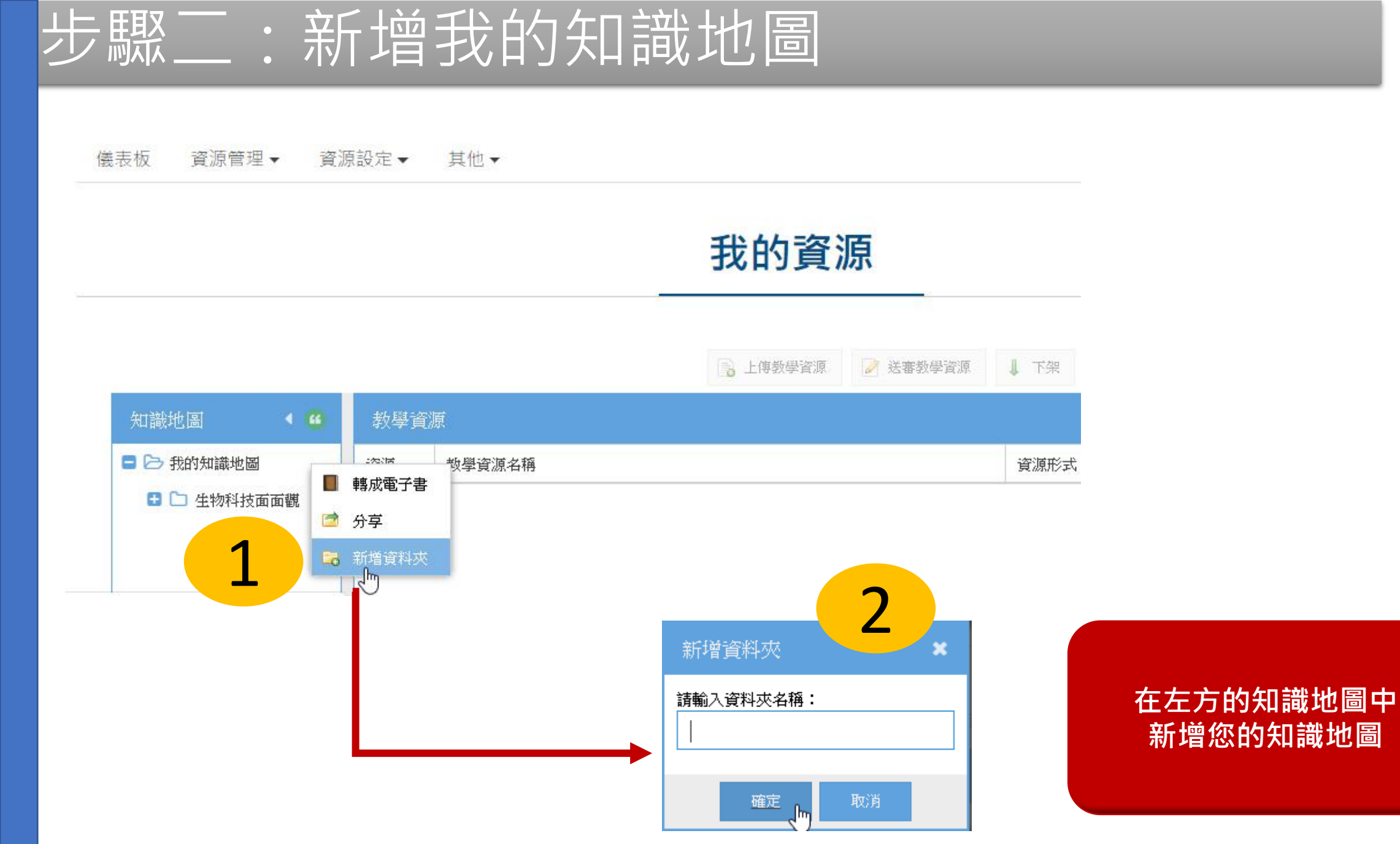

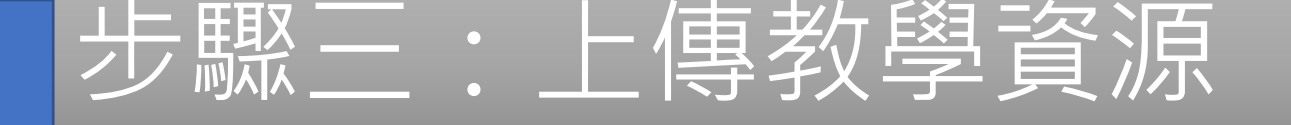

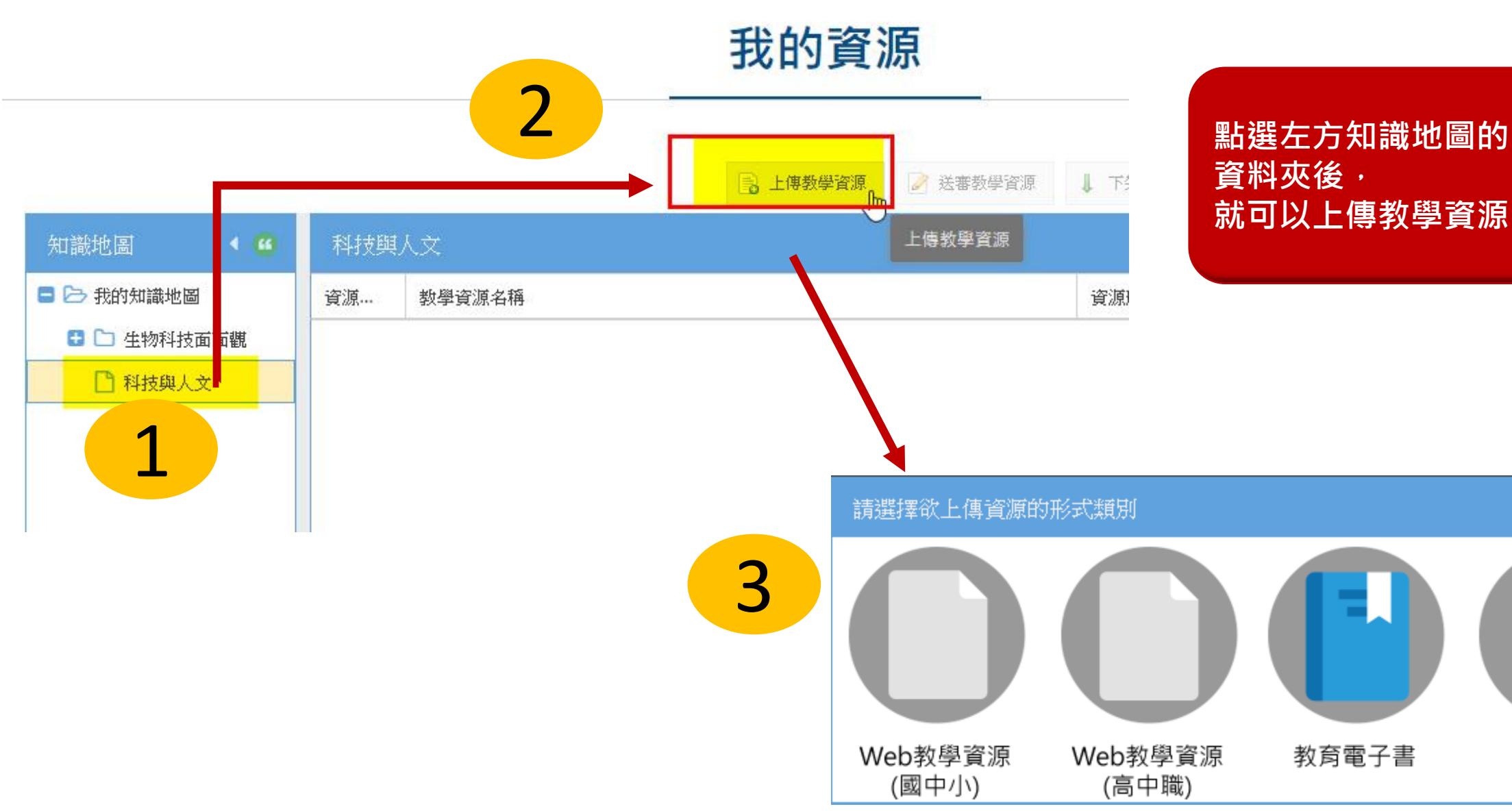

×

教育APP

## 步驟四:填寫教學資源的資料(1~3)

| 新增Web教學<br>1.填寫後設資料                                                                                            | 資源 <b>(</b> 國中<br>2.提供資 | 小 <b>)</b><br>寶源附件   3. 選項詞 | 洋細資料 |    |   | ×            |          |         |         |          |           |
|----------------------------------------------------------------------------------------------------|-------------------------|-----------------------------|------|----|---|--------------|----------|---------|---------|----------|-----------|
| *資源標題:                                                                                                    |                         |                             |      |    |   |              |          |         |         |          |           |
| 這筆資源是前膽<br>計畫的科技教案<br>嗎?:                                                                                      | O 是 O 否                 |                             |      |    |   | *適用年級:       | □ 國小1年級  | 🗌 國小2年級 | □ 國小3年級 | □ 國小4年級  | □ 國小5年級   |
| *資源描述:                                                                                                    |                         |                             |      |    |   |              | 🗌 國小6年級  | 🗌 國中7年級 | 🗌 國中8年級 | 🗌 國中9年級  |           |
|                                                                                                    |                         |                             |      |    |   | *適用領域:       | 🗌 國語文    | □ 英文    | 🗌 閩南語   | □ 客家語    | □ 原住民族語   |
| 關鍵字:                                                                                                    |                         |                             | +    |    |   |              | □ 數學     | □ 社會    | □ 生活    | □ 藝術與人文  | □ 自然與生活科技 |
| stand at the second second second second second second second second second second second second second second |                         |                             |      |    |   |              | □ 自然     | 🗌 健康與體育 | □ 綜合活動  | 🗌 性別平等教育 | □ 人權教育    |
| *黄源類型:                                                                                                    | •                       |                             |      |    |   |              | 🗌 生涯發展教育 | 🗌 家政教育  | 🗌 資訊教育  | 🗌 環境教育   | □ 海洋教育    |
| *授權方式:<br>*貢獻者:                                                                                                | 貢獻者角                    | 提供者                         | Ŧ    | 姓名 | * | *知識分類:       | •        | -       | •       |          | ▼ 1 新増    |
|                                                                                                    | 色<br>服務單位               | 图<br>服務單位<br>Email          |      |    |   | <b>*</b> 議題: |          | •       | 副新增     | 選取後請按    | 安新增按鈕     |
|                                                                                                    |                         |                             |      |    |   | *核心素養:       |          | v       | ■ 新増    |          |           |
|                                                                                                    |                         |                             |      |    |   |              |          |         |         |          | 下一步       |
|                                                                                                    |                         |                             |      |    |   |              |          |         | 填畢後・請   |          |           |
| ps://mar                                                                                                    | ket.clo                 | oud.edu.tw                  | v/   |    |   |              |          |         |         |          |           |

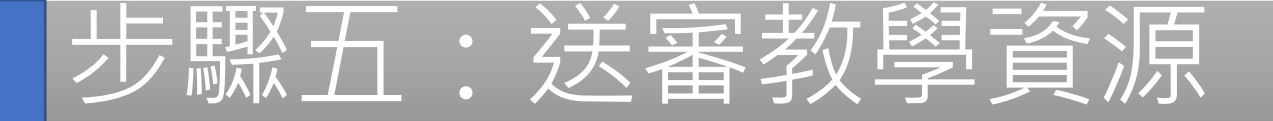

## 我的資源

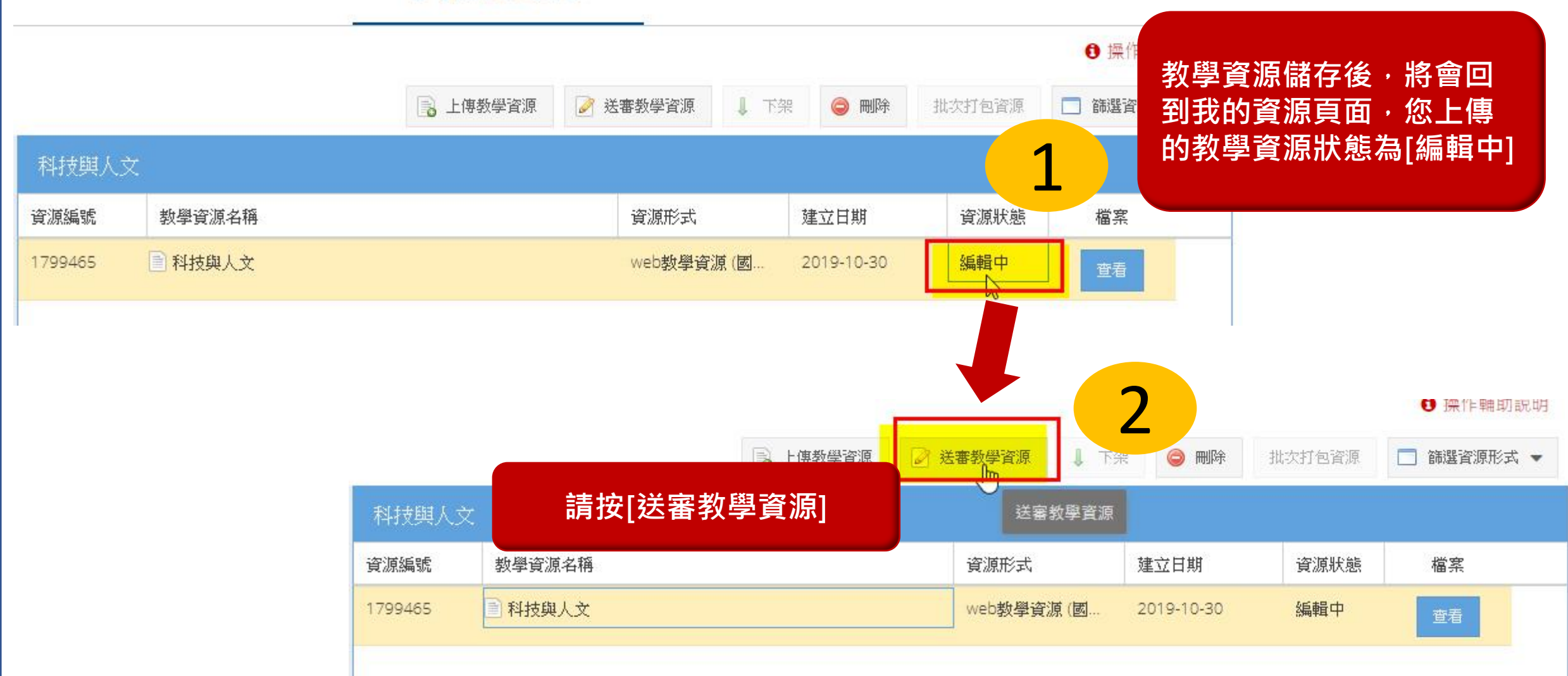

## 步驟六:您的教學資源通過審查後上架

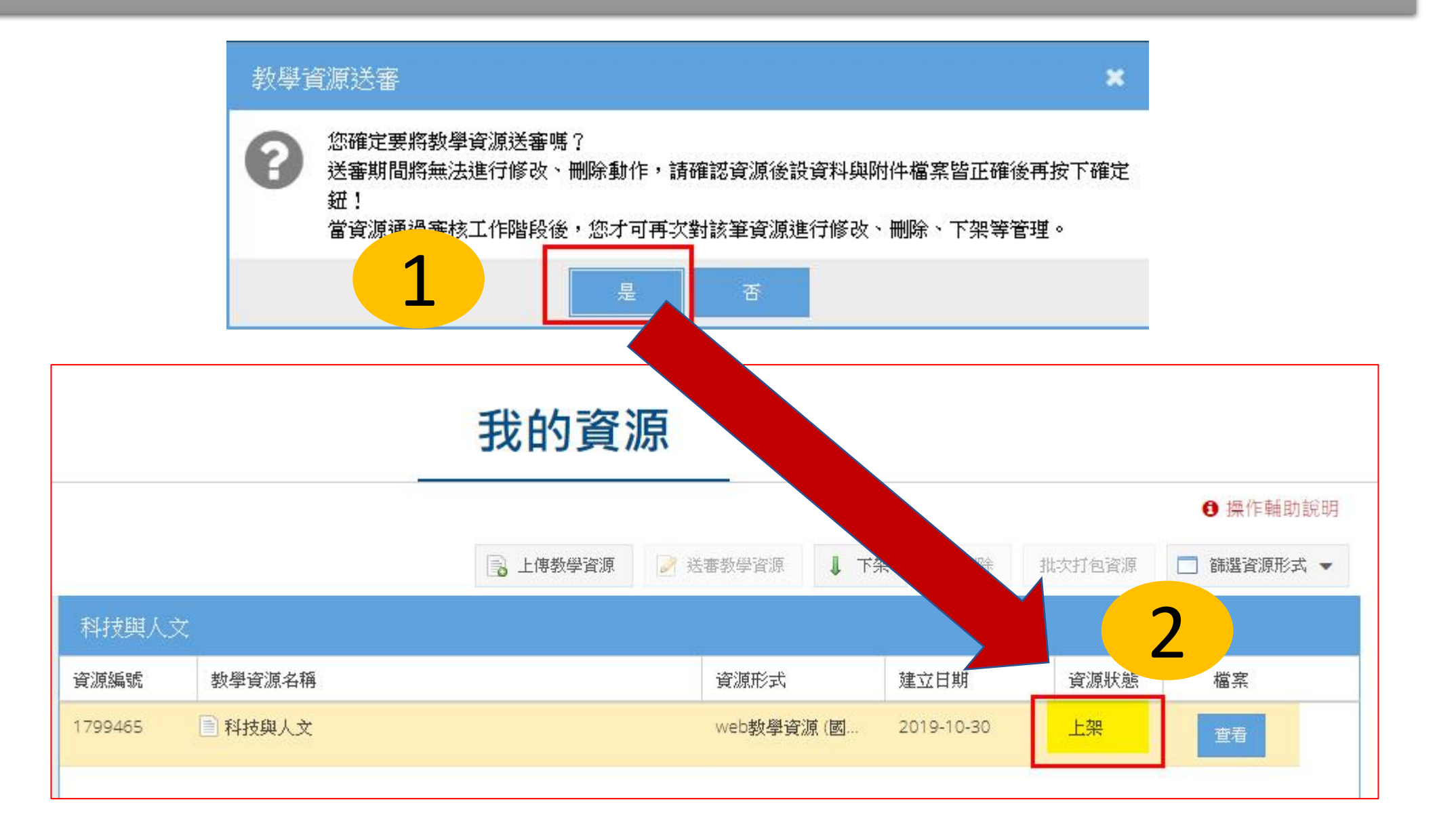